Sede Judicial Electrónica

## Consulta de señalamientos desde la Sede Judicial Electrónica

Con el objetivo de acercar aún más la Justicia a ciudadanos y profesionales, la Sede Judicial Electrónica incorpora una nueva funcionalidad, la consulta de señalamientos, que permite consultar la planificación de los señalamientos de las sedes en las que está implantada la Agenda NOJ.

En la Sede Judicial Electrónica, elige **Trámites y Servicios** y dirígete a **Consulta de Señalamientos**. Hay 3 formas de acceder a la información sobre los señalamientos según el caso:

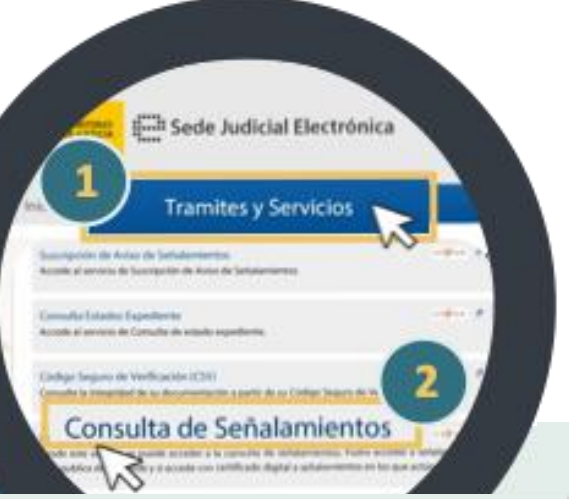

## https://sedejudicial.justicia.es/

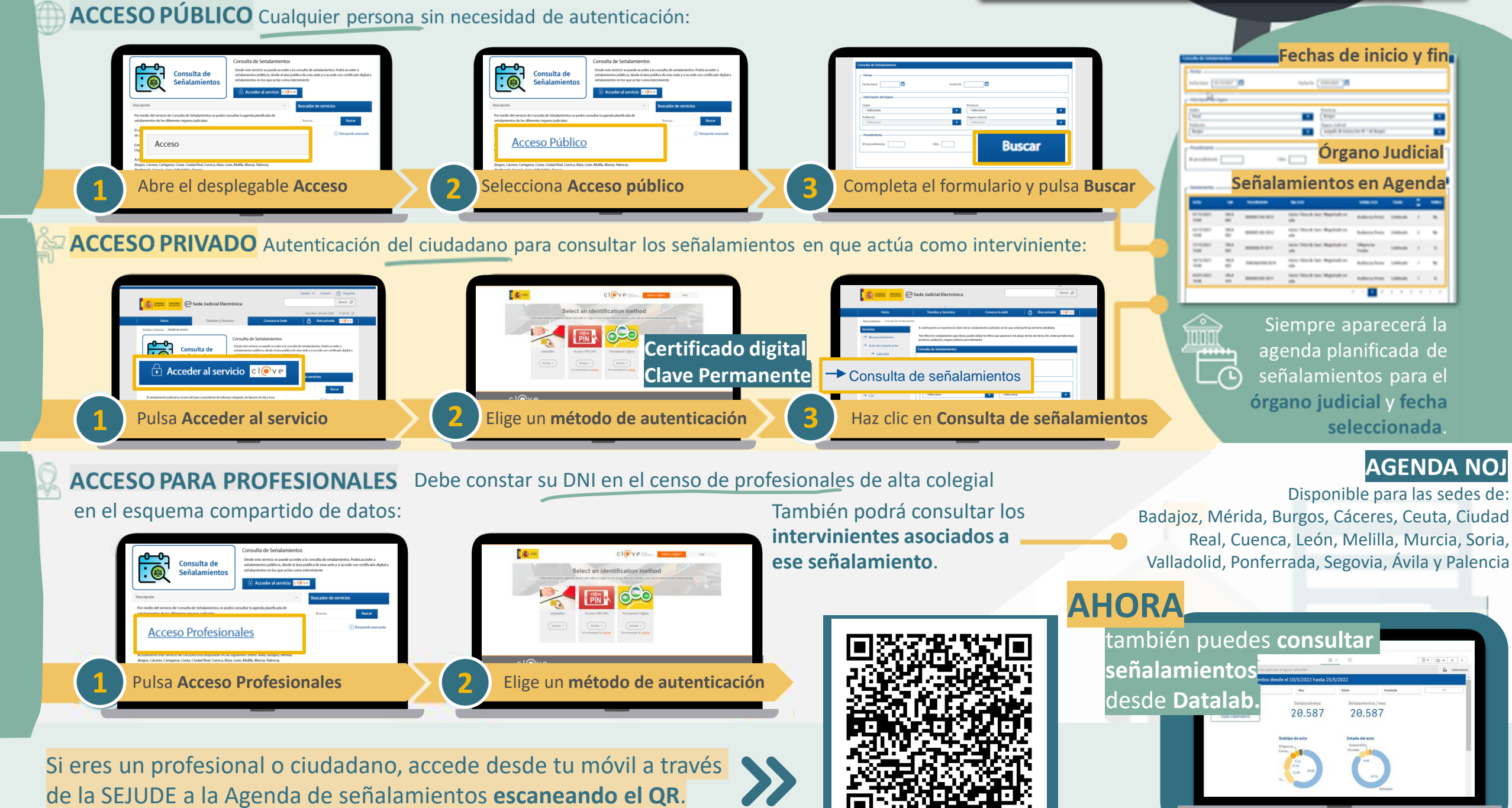